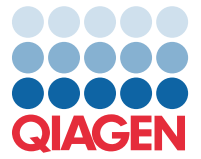

Travanj 2022.

## Važna napomena

## Ažuriranje datoteke definicije ispitivanja (Assay Definition File, ADF) proizvoda QIAstat-Dx Meningitis/Encephalitis Panel na inačicu 1.1

**NAPOMENA**: PROČITAJTE I PRIDRŽAVAJTE SE UPUTA U OVOME DOPISU PRIJE UPORABE PROIZVODA QIAstat-Dx Meningitis/Encephalitis PANEL.

## Cijenjeni kupče,

tvrtka QIAGEN predana je zadovoljavanju potreba svojih kupaca te kontinuirano nastojimo pružiti najbolju vrijednost u proizvodima i uslugama. Stoga bismo vas željeli obavijestiti o ažuriranju datoteke definicije ispitivanja (Assay Definition File, ADF) za QIAstat-Dx Meningitis/Encephalitis Panel (kat. br. 691611).

Nova inačica ovog ADF-a sadrži ažuriranja nekoliko poruka o pogreškama u svrhu poboljšanja jasnoće i ažuriranja konfiguracije kako bi se poboljšala pouzdanost testiranja. Kupci su dužni instalirati ovaj novi ADF prije uporabe proizvoda QIAstat-Dx Meningitis Panel. Ažuriranje ADF-a neće trajati dulje od 1 minute.

Kako biste upotrebljavali novi ADF, trebat ćete uvesti ADF za proizvod QIAstat-Dx Meningitis/Encephalitis Panel inačice 1.1 na svoj QIAstat-Dx Analyzer 1.0. ADF za proizvod QIAstat-Dx Meningitis/Encephalitis Panel kompatibilan je s analizatorom QIAstat-Dx Analyzer 1.0 s inačicom softvera 1.4 i novijima.

## Kako ažurirati ADF za QIAstat-Dx Meningitis/Encephalitis Panel na inačicu-1.1

Ažuriranje ADF-a za QIAstat-Dx Meningitis/Encephalitis Panel na inačicu 1.1 mogu obaviti kupci. Ako se pojave bilo kakvi problemi za vrijeme ažuriranja, obratite se Tehničkoj službi tvrtke QIAGEN na **support.qiagen.com** 

Da biste ažurirali ADF za proizvod QIAstat-Dx Meningitis/Encephalitis Panel na inačicu 1.1 i uvezli ažuriranu inačicu ispitivanja u svoj QIAstat-Dx Analyzer 1.0, izvršite sljedeće korake:

1. Zatražite ADF datoteku od svog prodajnog predstavnika tvrtke QIAGEN ili posjetite https://www.qiagen.com/shop/automated-solutions/pcr-instruments/qiastat-dx/

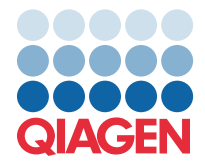

- Na kartici Product Resources (Resursi za proizvod) kliknite na Protocol Files (Datoteke protokola) i preuzmite ADF za proizvod QIAstat-Dx Meningitis/Encephalitis Panel inačice 1.1. Spremite i raspakirajte paket. Kopirajte datoteku \*.asy u korijensku mapu USB uređaja za pohranu (izravno na USB uređaju za pohranu, a ne ni u kakvu mapu).
- 3. Umetnite USB uređaj za pohranu koji sadrži odgovarajući ADF u USB priključak na instrumentu QIAstat-Dx Analyzer 1.0.
- 4. Pritisnite tipku **Options** (Mogućnosti) te zatim tipku **Assay Management** (Upravljanje ispitivanjima). U području sadržaja na prikazu prikazat će se zaslon Assay Management (Upravljanje ispitivanjima).
- 5. Pritisnite ikonu Import (Uvoz) u donjem lijevom dijelu zaslona.
- 6. Odaberite ADF datoteku za uvoz s USB uređaja za pohranu.
- 7. Prikazat će se dijaloški okvir, a od vas će se tražiti da potvrdite učitavanje datoteka.
- Zatim bi se mogao pojaviti dijaloški okvir u kojem će se od vas tražiti da prebrišete trenutačnu inačicu novom.
  Pritisnite Yes (Da) za potvrdu.
- 9. Odaberite Assay Active (Aktivacija ispitivanja) kako biste omogućili aktiviranje ispitivanja.
- 10. Dodijelite aktivno ispitivanje korisniku pritiskom na tipku Options (Mogućnosti), a zatim tipku User Management (Upravljanje korisnicima).

Odaberite korisnika koji će imati dopuštenje za izvođenje ispitivanja.

Odaberite Assign Assays (Dodijeli ispitivanja) iz User Options (Korisničke mogućnosti).

Omogućite ispitivanje i pritisnite tipku Save (Spremi).

Dodatne informacije potražite u priručniku s uputama za uporabu za određeno ispitivanje (QIAstat-Dx Meningitis/Encephalitis Panel).

Slobodno nam se obratite putem svog prodajnog predstavnika tvrtke QIAGEN ako imate dodatnih pitanja o prethodno navedenim točkama.

S poštovanjem

vaš tim tvrtke QIAGEN www.qiagen.com